ManageEngine M365 Manager Plus

# Microsoft 365 Tenant Configuration

www.microsoft365managerplus.com

## **Table of Contents**

| Automatic Microsoft 365 tenant configuration                 | 1  |
|--------------------------------------------------------------|----|
| Steps to modify REST API permissions                         | 3  |
| Manual Microsoft 365 tenant configuration                    | 5  |
| Steps to create an Azure AD application                      | 6  |
| Steps to modify a Microsoft 365 tenant                       | 10 |
| Steps to configure an Azure application in M365 Manager Plus | 11 |
| Steps to configure a service account in M365 Manager Plus    | 12 |
| Steps to create a self-signed certificate                    | 12 |
| How to configure an MFA-enabled service account              | 12 |
| Steps to configure Trusted IPs                               | 13 |
| Steps to configure Conditional Access                        | 13 |
| Appendix                                                     | 14 |
| Minimum scope                                                | 14 |

When you open M365 Manager Plus for the first time, you will be required to configure a tenant to use the tool. Upon logging in, you will be automatically redirected to the tenant configuration page. If you want to configure additional tenants, the Tenant Settings option can be found in the top-right corner of the M365 Manager Plus window.

# Automatic Microsoft 365 tenant configuration

1. Log in to M365 Manager Plus as an administrator. The default username and password are *admin* and *admin* respectively.

- 2. Choose the **Tenant Settings** option found in the top-right corner.
- 3. If you are configuring your first tenant, click Configure using Microsoft 365 Login. Otherwise,

choose Add Tenant, then click Configure using Microsoft 365 Login.

| Manager Plus Management & Reporting ~                                                                                                    | License Jobs 🤽 TalkBack ? 😔 🛪                                                                                                    |
|----------------------------------------------------------------------------------------------------|----------------------------------------------------------------------------------------------------|
| Dashboard Reports Management Automation Delegation Settings Support                                                                                        | O Tenant Settings                                                                                                    |
| Configure I<br>Authorize ManageEngine M365<br>and audit your Microsoft 36<br>Administrator to authorize. W<br>Configure us                                 | Microsoft 365 Tenant<br>Manager Plus to manage, report, monitor,<br>5 environment. Please login as Global<br>e do not store this credential. Learn more.<br>Ing Microsoft 365 Login |
| <ul> <li><u>Click here</u> to configure tenant with an already</li> <li><u>Choose the appropriate Azure Environment</u> if y Government clouds.</li> </ul> | registered Ázure AD Application.<br>bur tenant is created in Azure Germany,China or US                                                                                              |

- 4. Click on **Proceed** in the pop-up that appears.
- 5. You will be diverted to the Microsoft 365 login portal. Enter the credentials of a Global Administrator account.
- 6. Click Accept.

| Per                                                    |                                                                                                    |
|--------------------------------------------------------|----------------------------------------------------------------------------------------------------|
|                                                        | rmissions requested                                                                                                    |
| Rev                                                    | view for your organization                                                                                                    |
| territori<br>Mil Harage Va                             | ManageEngine M365 Manager Plus                                                                                                    |
| This<br>your                                           | application is not published by Microsoft or<br>organization.                                                                                                    |
| This                                                   | app would like to:                                                                                                    |
| $\sim$                                                 | Access the directory as the signed-in user                                                                                                    |
| Å                                                      | Allows the app to have the same access to information in the<br>directory as the signed-in user.                                                                                                    |
| 1                                                      | This is a permission requested to access your data in                                                                                                    |
| lf you<br>all use<br>review                            | accept, this app will get access to the specified resources for<br>rs in your organization. No one else will be prompted to<br>v these permissions.                                                                                                    |
| Accep<br>your c<br>staten<br>f <b>or yc</b><br>https:/ | ting these permissions means that you allow this app to use<br>lata as specified in their terms of service and privacy<br>nent. The publisher has not provided links to their terms<br>out to review. You can change these permissions at<br>//myapps.microsoft.com. Show details |
| Does                                                   | this app look suspicious? Report it here                                                                                                    |

7. An application and service account for M365 Manager Plus will be created automatically.

You will now see a page that displays the list of permissions the application needs.

Please note down the application name, which is shown at the top. You will need this later.

| Re                                    | eview for your organization                                                                                                    |
|---------------------------------------|----------------------------------------------------------------------------------------------------|
| Ma                                    | nageEngine M365 Manager Plus1197161203<br>verified                                                                                                    |
| Thi                                   | s application is not published by Microsoft.                                                                                                    |
| Thi                                   | s app would like to:                                                                                                    |
| $\sim$                                | Read and write domains                                                                                                    |
| V                                     | Read service health information for your organization                                                                                                    |
| $\sim$                                | Read and write all applications                                                                                                    |
| V                                     | Read and write directory data                                                                                                    |
| $\sim$                                | Read and write mail in all mailboxes                                                                                                    |
| $\checkmark$                          | Read and write items in all site collections                                                                                                    |
| V                                     | Read all usage reports                                                                                                    |
| V                                     | Read all audit log data                                                                                                    |
| V                                     | Read and write all users' full profiles                                                                                                    |
| $\sim$                                | Read and write all directory RBAC settings                                                                                                    |
| V                                     | Sign in and read user profile                                                                                                    |
| lf yc<br>all u<br>revia               | u accept, this app will get access to the specified resources for<br>sers in your organization. No one else will be prompted to<br>ew these permissions.                                                                                                    |
| Acce<br>you<br>state<br>for y<br>http | spting these permissions means that you allow this app to use<br>data as specified in their terms of service and privacy<br>ement. The publisher has not provided links to their terms<br>you to review. You can change these permissions at<br>at 2/myapps microsoft.com. Show details |
| Doe                                   | s this app look suspicious? Report it here                                                                                                    |
|                                       |                                                                                                    |

8. Go through the list of permissions and click Accept.

**Note:** If you do not want to provide all the required permissions, please configure your tenant manually. You can also choose to configure your tenant with full permissions now and modify the permissions later.

9. You will now be redirected to the M365 Manager Plus console, where you can see that REST API access is enabled for the account you configured. If REST API access is not enabled, you have to do it manually.

| M365 N         | Manager Pl | us) Managerr    | nent & Reporting | Ŷ          |          |         |                 | License Jobs 🧍   | 🛡 TalkBack ? 🕴 🕶  |
|----------------|------------|-----------------|------------------|------------|----------|---------|-----------------|------------------|-------------------|
| Dashboard      | Reports    | Management      | Automation       | Delegation | Settings | Support |                 |                  | O Tenant Settings |
| Configured Mic | rosoft 365 | Tenants 💿       |                  |            |          |         |                 |                  |                   |
|                |            |                 |                  |            |          |         |                 | + Add New Tenant | Manage License    |
| Actions        | Tena       | nt Name         |                  | Domains    | REST API | Access  | Service Account |                  | Status            |
| 影らくに           | <b>i</b>   | onmicrosoft.com |                  | 8 Domains  | Enabled  |         |                 |                  | Success           |
|                |            |                 |                  |            |          |         |                 |                  |                   |

# **Steps to modify REST API permissions**

Though we suggest providing all the recommended permissions, organizational policies may not allow this. In this section, you will learn how to modify the REST API permissions for an already configured tenant. If you are looking for a way to configure a tenant with only the permissions required for the features you want to use, here are the steps to do that manually.

Prerequisite: The tenant has been successfully configured in M365 Manager Plus and REST API

is enabled for it.

- 1. Log in to the Azure AD admin center.
- 2. Click Azure Active Directory from the left pane.
- 3. Choose App registration under Manage.
- 4. Select All applications.

| Home > .                                                                                    |                                                                                                    |                                                                                                    |                                  |                             |
|---------------------------------------------------------------------------------------------|----------------------------------------------------------------------------------------------------|----------------------------------------------------------------------------------------------------|----------------------------------|-----------------------------|
| Azure Active Directory                                                                      | App regis                                                                                                    | trations 🖈 …                                                                                                    |                                  |                             |
| <ul> <li>Overview</li> <li>Preview features</li> <li>Diagnose and solve problems</li> </ul> | <ul> <li>New registration 	 Endpoints 	 Troubleshooting 	 Refresh</li> <li>Starting June 30th, 2020 we will no longer add any new features to Azure will no longer provide feature updates. Applications will need to be upgravely a starting to the start of the start of the</li></ul> | Lownload      Preview features      Preview features     Preview features     Preview fe | e to provide technical support   | and security updates but we |
| Manage Users Groups External Identities                                                     | All applications Owned applications Deleted applications                                                                                                    | <sup>+</sup> ♥ Add filters                                                                                                    |                                  |                             |
| Roles and administrators                                                                    | 17 applications found<br>Display name ↑↓                                                                                                    | Application (client) ID                                                                                                    | Created on $~\uparrow\downarrow$ | Certificates & secrets      |
| Enterprise applications                                                                     | 534<br>54                                                                                                    |                                                                                                    | 27/05/2022                       | ✓ Current                   |
| <ul> <li>Devices</li> <li>App registrations</li> </ul>                                      | TE                                                                                                    |                                                                                                    | 19/06/2020                       | -                           |
| <ul> <li>Identity Governance</li> <li>Application proxy</li> </ul>                          | TE                                                                                                    |                                                                                                    | 20/05/2022                       | -                           |
| <ul> <li>Custom security attributes<br/>(Preview)</li> </ul>                                | TE I                                                                                                    |                                                                                                    | 31/05/2022                       | Current                     |
| Licenses                                                                                    |                                                                                                    |                                                                                                    | 10/08/2021                       | Expired                     |

- 5. Search for the application name you noted earlier (see step 7) and click it.
- 6. Under Manage, select API Permissions.
- 7. Choose Microsoft Graph.

| Home > App registrations >          |                                        |                                                        |                    |                                 |                                             |
|-------------------------------------|----------------------------------------|--------------------------------------------------------|--------------------|---------------------------------|---------------------------------------------|
| <del></del>                         |                                        | API permissions 🛷 …                                    |                    |                                 | ×                                           |
| Search (Ctrl+/)                     | 🖔 Refresh 🕴 🖗 Got feedback?            |                                                        |                    |                                 |                                             |
| Overview                            | Grant admin consent confirm            | mation.                                                |                    |                                 |                                             |
| i Quickstart                        | Do you want to grant consent for the   | e requested permissions for all accounts in            |                    | This will update any exist      | ting admin consent records this application |
| 🚀 Integration assistant             | already has to match what is listed be | elow.                                                  |                    |                                 |                                             |
| Manage                              | Yes No                                 |                                                        |                    |                                 |                                             |
| Branding & properties               | 🕂 Add a permission 🗸 Grant adn         | nin consent for                                        |                    |                                 |                                             |
| Authentication                      | API / Permissions name T               | ype Description                                        | Admin consent requ | Status                          |                                             |
| 📍 Certificates & secrets            | ✓ Azure Active Directory Graph (1)     |                                                        |                    |                                 |                                             |
| Token configuration                 | Domain.ReadWrite.All A                 | Application Read and write domains                     | Yes                | Granted for                     |                                             |
| <ul> <li>API permissions</li> </ul> | Microsoft Graph (10)                   |                                                        |                    |                                 |                                             |
| Expose an API                       | AccessReview.Read.All A                | Application Read all access reviews                    | Yes                | A Not granted                   |                                             |
| App roles                           | Application.ReadWrite.All A            | Application Read and write all applications            | Yes                | Granted for                     | •••                                         |
| A Owners                            | AuditLog.Read.All                      | Application Read all audit log data                    | Yes                | <ul> <li>Granted for</li> </ul> | •••                                         |
| & Roles and administrators          | Directory.ReadWrite.All A              | Application Read and write directory data              | Yes                | Granted for                     |                                             |
| 🔟 Manifest                          | Mail.ReadWrite A                       | Application Read and write mail in all mailboxes       | Yes                | <ul> <li>Granted for</li> </ul> | •••                                         |
| Support + Troubleshooting           | Reports.Read.All A                     | Application Read all usage reports                     | Yes                | <ul> <li>Granted for</li> </ul> | •••                                         |
| Troubleshooting                     | RoleManagement.ReadWrite.Dir           | Application Read and write all directory RBAC settings | Yes                | Granted for                     |                                             |
|                                     | Condeal Isalth Dood All                |                                                        | W= -               | A Granted for                   | ···· v                                      |

- 8. Click expand all to view all the permissions already granted to this application.
- 9. Add, remove, or modify permissions as per your requirements.
- 10. Click Update permissions.

|                      | Microsoft Graph<br>https://graph.microsoft.com/ Docs 🗗                                     |                                                                                                    |
|----------------------|--------------------------------------------------------------------------------------------|----------------------------------------------------------------------------------------------------|
| Vhat t               | ype of permissions does your application require?                                          |                                                                                                    |
| Deleg<br>Your        | gated permissions<br>application needs to access the API as the signed-in user.            | Application permissions<br>Your application runs as a background service or daemon without a<br>signed-in user. |
| e <mark>lec</mark> t | permissions                                                                                | expand all                                                                                                    |
| 🔎 Sta                | rt typing a permission to filter these results                                             |                                                                                                    |
| Pe                   | ermission                                                                                  | Admin consent required                                                                                          |
|                      | ccessReview (1)                                                                            |                                                                                                    |
|                      | AccessReview.Read.All ①<br>Read all access reviews                                         | Yes                                                                                                    |
|                      | AccessReview.ReadWrite.All ①<br>Manage all access reviews                                  | Yes                                                                                                    |
|                      | AccessReview.ReadWrite.Membership ①<br>Manage access reviews for group and app memberships | Ves                                                                                                    |

11. Select the Grant admin consent for "domain\_name" option found at the top of the

Configured permissions table.

12. Choose **Yes**, add other granted permissions to configured permissions in the Grant admin consent window that appears.

13. Click **Save and continue**, and in the pop-up that appears, click **Grant admin consent > Yes.** 

| ManageEngine Moos                                                                        | manag                          |                                                                                    |                                | Other permissions have been granted                     |
|------------------------------------------------------------------------------------------|--------------------------------|------------------------------------------------------------------------------------|--------------------------------|---------------------------------------------------------|
| ⊘ Refresh                                                                                |                                |                                                                                    |                                | this tenant that are not configured. Learn m            |
| A You are editing permission(s) to your                                                  | application, us                | ers will have to consent even if they've already done so                           | previously.                    | Do you want to keep these other granted<br>permissions? |
| Configured permissions                                                                   |                                |                                                                                    |                                | • Yes, add other granted permissions to                 |
| Applications are authorized to call APIs will all the permissions the application needs. | hen they are o<br>Learn more a | granted permissions by users/admins as part of the<br>bout permissions and consent | consent process. The list of c | No, remove other granted permissions                    |
| + Add a permission 🗸 Grant admir                                                         | n consent for                  |                                                                                    |                                |                                                         |
| API / Permissions name                                                                   | Туре                           | Description                                                                        | Admin consent req.             |                                                         |
| ✓Microsoft Graph (11)                                                                    |                                |                                                                                    |                                |                                                         |
| AccessReview.Read.All                                                                    | Application                    | Read all access reviews                                                            | Yes                            |                                                         |
| Application.Read.All                                                                     | Application                    | Read all applications                                                              | Yes                            |                                                         |
| Application.ReadWrite.All                                                                | Application                    | Read and write all applications                                                    | Yes                            |                                                         |
| AuditLog.Read.All                                                                        | Application                    | Read all audit log data                                                            | Yes                            |                                                         |
| Directory.ReadWrite.All                                                                  | Application                    | Read and write directory data                                                      | Yes                            |                                                         |
|                                                                                          |                                | Read and write mail in all mailboxes                                               | Yes                            |                                                         |
| Mail.ReadWrite                                                                           | Application                    |                                                                                    |                                |                                                         |
| Mail.ReadWrite<br>Reports.Read.All                                                       | Application<br>Application     | Read all usage reports                                                             | Yes                            |                                                         |

14. You have now successfully modified the permissions required by the REST API application.

## Manual Microsoft 365 tenant configuration

If the automatic configuration was not successful due to permission issues, the tenant must be configured manually. To do that, select **Click here to configure with an already existing Azure AD application**. Please note that you can also opt to configure the tenant manually and skip the automatic configuration altogether with the option provided.

**Prerequisite:** A service user account with at least View-Only Organization Management, View-Only Audit Logs, and Service Administrator permissions. Click here to learn how to create a Microsoft 365 service account.

#### Manual tenant configuration involves the following three steps:

- 1. Create an Azure AD application
- 2. Configure the Azure AD application in M365 Manager Plus
- 3. Configure a service account in M365 Manager Plus

| Azure AD Application will be  | e used to collect data via Microsoft Gra | ph API. Please provide the |
|-------------------------------|------------------------------------------|----------------------------|
| details                       | of an application with sufficient permis | sions.                     |
| Application Details           |                                          | How to Configure?          |
| * Tenant Name                 |                                          |                            |
| * Application ID              |                                          |                            |
| * Application Object ID       |                                          |                            |
| Application Secret & Certifi  | cate ⑦                                   |                            |
| * Application Secret Key      |                                          |                            |
| * Application Certificate     | No file selected B                       | rowse 🕐                    |
|                               |                                          | (?)                        |
|                               | Upload PFX certificate(.pfx) file        |                            |
|                               | Add Tenant Cancel                        |                            |
|                               |                                          |                            |
|                               |                                          |                            |
| chere to configure tenant usi | ing Microsoft 365 Login                  |                            |

## Steps to create an Azure AD application

- 1. Sign in to the Azure AD portal using the credentials of a Global Administrator account.
- 2. Select Azure Active Directory from the left pane.
- 3. Select App registrations.
- 4. Click **New registration.**
- 5. Provide a Name for the M365 Manager Plus application to be created.
- 6. Select a supported account type based on your organizational needs.
- 7. Leave Redirect URI (optional) blank; you will configure it in the next few steps.
- 8. Click **Register** to complete the initial app registration.
- 9. You will now see the Overview page of the registered application.
- 10. Click Add a Redirect URI.
- 11. Click Add a platform under Platform configurations.
- 12. In the Configure platforms pop-up, under Web applications, click Web.
- 13. In the Redirect URI field, enter http://localhost:port\_number/webclient/VerifyUser.

For example, http://localhost:8365/webclient/VerifyUser or

https://192.345.679.345:8365/webclient/VerifyUser.

- 14. You can leave the Logout URL and Implicit grant fields empty. Click Configure.
- 15. On the Authentication page, under Redirect URIs, click Add URI.

16. Enter http://localhost:port\_number/webclient/grantaccess as the Redirect URI. For example,

http://localhost:8365/webclient/grantaccess or https://192.345.679.345:8365/webclient/grantaccess.

17. Similarly, using the Add URI option add http://localhost:port\_number/

AADAppGrantSuccess.do and http://localhost:port\_number/AADAuthCode.do as URIs as well.

- 18. Click Add URI again to add the below Redirect URIs in the subsequent rows. Please note that for users with M365 Manger Plus build 4409 and above, Redirect URIs b and c are optional.
  - a. https://identitymanager.manageengine.com/api/public/v1/oauth/redirect
  - b. https://demo.o365managerplus.com/oauth/redirect
  - c. https://manageengine.com/microsoft-365-management-reporting/redirect.html

| → M365 Manager Plus                 | s   Authentication 🛷                                                                                                    |   |
|-------------------------------------|----------------------------------------------------------------------------------------------------|---|
|                                     | 🔚 Save 🗙 Discard 🛛 🛇 Got feedback?                                                                                                    |   |
| Overview                            | Platform configurations                                                                                                    |   |
| 🍊 Quickstart                        | Plation conligurations                                                                                                    |   |
| 🚀 Integration assistant             | Depending on the platform or device this application is targeting, additional configuration may be required such as<br>redirect URIs, specific authentication settings, or fields specific to the platform. |   |
| Manage                              | + Add a platform                                                                                                    |   |
| 🔤 Branding                          |                                                                                                    |   |
| Authentication                      | ∧ Web Quickstart Docs c⅔                                                                                                    | Ŵ |
| 📍 Certificates & secrets            | Redirect URIs                                                                                                    |   |
| Token configuration                 | The URIs we will accept as destinations when returning authentication responses (tokens) after successfully authenticating or signing out users. Also referred to as                                        |   |
| <ul> <li>API permissions</li> </ul> | reply URLs. Learn more about Redirect URIs and their restrictions <sup>2</sup>                                                                                                    |   |
| <ul> <li>Expose an API</li> </ul>   | https://manageengine.com/office365-management-reporting/redirect.html                                                                                                    | Ŵ |
| App roles   Preview                 | https://demo.o365managerplus.com/oauth/redirect                                                                                                    | Ŵ |
| Owners                              | http://localhost.8365/webclient/GrantAccess                                                                                                    | Ŵ |
| Roles and administrators   Preview  | http://localhost8365/webclient/VerifyUser                                                                                                    | Ŵ |
| III Manifest                        | https://identitymanager.manageengine.com/api/public/v1/oauth/redirect                                                                                                    | Û |
| Support + Troubleshooting           | Add URI                                                                                                    |   |

Note: The REDIRECT URI must adhere to the following:

- It must be fewer than 256 characters in length.
- It should not contain wildcard characters.
- It should not contain query strings.
- It must start with https or http://localhost.
- It must be a valid and unique URL.

Based on the connection type (http/https) you have configured in M365 Manager Plus, the REDIRECT URI format varies.

- For http, the URI value is http://localhost:8365. The machine name or IP address cannot be used in place of localhost if http is used.
- For https, the URI value is https://192.345.679.345:8365 or https://testmachine:8365.

To find your machine's IP, open the **Command Prompt**, type ipconfig, and press the **Enter** key. You can find your IPv4 address in the results shown.

- 19. Click Save.
- 20. Click Manifest from the left pane.
- 21. Look for *requiredResourceAccess* array in the code.
- 22. Copy the entire contents from this file and paste into the section highlighted in the image below.
- If you want to modify the permissions, skip this step and follow the steps mentioned in this section.

#### Note:

- If your tenant is being created in **Azure Germany**, copy the entire contents from this file and paste into the section highlighted in the image below.
- If your tenant is being created in **Azure China**, copy the entire contents from this file and paste into the section highlighted in the image below.

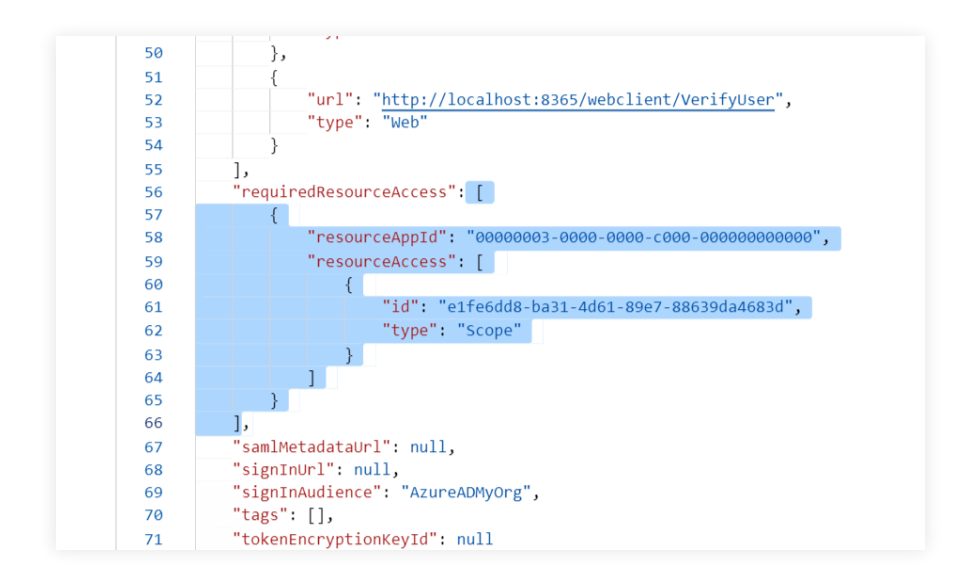

Note: Copy-paste content only from the open square bracket to the closed square bracket.

Ensure that all punctuation marks are retained correctly. Once you have pasted the file, it should look like the image below.

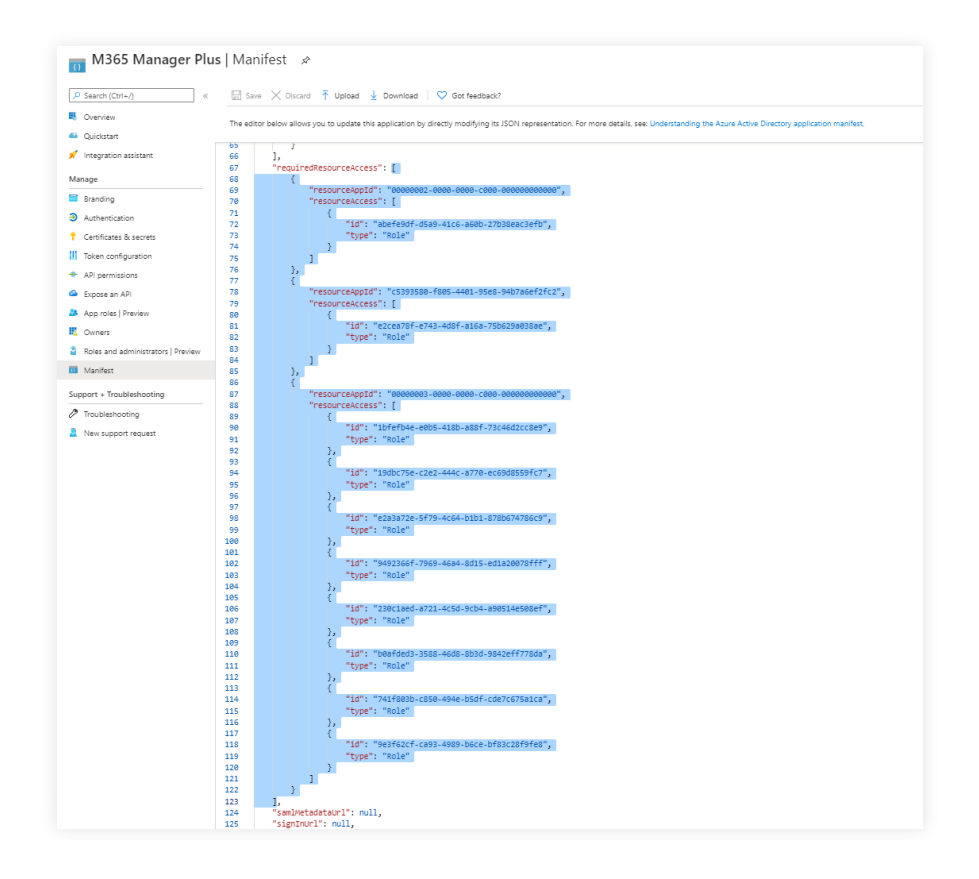

- 23. Click Save.
- 24. Click API permissions from the left pane.
- 25. In the Configured permissions section, click **<** Grant admin consent for <your\_company\_name>.
- 26. Click Yes in the pop-up that appears.
- 27. Click Certificates & secrets from the left pane.
- 28. Under the Client secrets section, click New client secret.
- 29. This section generates an app password for M365 Manager Plus. In the **Description** field of the pop-up, provide a name to identify the app to which the password belongs.
- 30. Choose when the password should expire.
- 31. Click Add.
- 32. Copy the string under Value and save it. This is the Application Secret Key, which you will require later.
- 33. Go to Certificates and click Upload certificate. Upload your application certificate as a CER file.
- 34. If the user has an SSL certificate, the same can be used here. Otherwise, click here for steps to create a self-signed certificate.

**Note:** Note: Certificate-based authentication is used to contact Microsoft 365 securely and fetch data. During manual configuration, you will be asked to enter your application secret and upload the Application Certificate.

| Manage                             |                                                      |                        |                          |                            |                       |                      |
|------------------------------------|------------------------------------------------------|------------------------|--------------------------|----------------------------|-----------------------|----------------------|
| Branding                           | Certificates                                         |                        |                          |                            |                       |                      |
| Authentication     ■               | Certificates can be used as secrets to prove the     | application's identity | when requesting a toke   | n. Also can be referred to | as public keys.       |                      |
| 📍 Certificates & secrets           | ↓ Upload certificate                                 |                        |                          |                            |                       |                      |
| Token configuration                | Thumborint                                           |                        | Start date               | Evnires                    | חו                    |                      |
| API permissions                    | manopina                                             |                        | Start date               | Lypnes                     |                       |                      |
| 🙆 Expose an API                    | No certificates have been added for this application | ation.                 |                          |                            |                       |                      |
| App roles   Preview                |                                                      |                        |                          |                            |                       |                      |
| Owners                             | Client cocrete                                       |                        |                          |                            |                       |                      |
| Roles and administrators   Preview | Clefit secrets                                       |                        |                          |                            |                       |                      |
| 0 Manifest                         | A secret string that the application uses to prov    | e its identity when re | questing a token. Also c | an be referred to as appli | cation password.      |                      |
| Support + Troubleshooting          | + New client secret                                  |                        |                          |                            |                       |                      |
| <i>Troubleshooting</i>             | Description                                          | Expires                | Value                    |                            | ID                    |                      |
| New support request                | M365 Manager Plus                                    | 12/31/2299             |                          |                            | 198b5174-e56b-486a-87 | 712-daee74bd838f 🗈 📋 |
|                                    |                                                      |                        |                          |                            |                       |                      |

- 32. Now go to the **Overview** section in the left pane.
- 33. Copy the **Application (client) ID** and **Object ID** values and save them. You will need these values to configure your tenant in the M365 Manager Plus portal.

| 🔣 M365 Manager Plus                | #                                                                                                    |                                                      |                                    |
|------------------------------------|----------------------------------------------------------------------------------------------------|------------------------------------------------------|------------------------------------|
| Search (Ctrl+/) «                  | 💼 Delete 🔀 Endpoints 🖼 Preview features                                                                                                    |                                                      |                                    |
| Overview                           | ▲ Essentials                                                                                                    |                                                      |                                    |
| 😃 Quickstart                       | Display name : M365 Manager Plus                                                                                                    | Supported account types                              | : My organization only             |
| 💉 Integration assistant            | Application (client) ID : 85e3f9cf-b034-42c1-ab72-edf5344b36dc                                                                                                    | Redirect URIs                                        | : 4 web, 0 spa, 0 public client    |
|                                    | Directory (tenant) ID :                                                                                                    | Application ID URI                                   | : Add an Application ID URI        |
| Manage                             | Object ID : d1b99734-6526-4735-aa6b-5a76b085b4e3                                                                                                    | Managed application in I                             | : M365 Manager Plus                |
| Branding                           | A Station lune 37th - 1370 un will do loader and an usual features to Anno Athen Directory Authoritical Berny (ADAI) and Anno AD Grade Mile will evolute to envide to behavior to envide technical curves of security under | s but we will be lenges provide                      | fosturo undator. Applications will |
| Authentication                     | Starting June Sont, 2020 we will no longer aud any new reactives to Azure Active Directory Autoentication Library (ADAC) and Azure AD Graphi, we will continue to provide recrimical support and security update            | s but we will no longer provide                      | reature updates. Applications will |
| 📍 Certificates & secrets           |                                                                                                    |                                                      |                                    |
| Token configuration                | Call APIs                                                                                                    | Documentation                                        |                                    |
| API permissions                    |                                                                                                    | Microsoft identity platform                          |                                    |
| 🙆 Expose an API                    |                                                                                                    | Authentication scenarios<br>Authentication libraries |                                    |
| App roles   Preview                |                                                                                                    | Code samples<br>Microsoft Graph                      |                                    |
| Owners                             |                                                                                                    | Glossary<br>Help and Support                         |                                    |
| Roles and administrators   Preview | Build more powerful apps with rich user and business data                                                                                                    | Thep and Support                                     |                                    |
| 10 Manifest                        | from Microsoft services and your own company's data<br>sources.                                                                                                    |                                                      |                                    |
| Support + Troubleshooting          | View API permissions                                                                                                    |                                                      |                                    |

34. Refer to this table to learn about the roles that must be assigned to the application.

## Steps to modify a Microsoft 365 tenant

- 1. Click the **Tenant Settings** option found in the top-right corner.
- 2. You will see the list of Microsoft 365 tenants configured in M365 Manager Plus.
- 3. Under the Actions column, click the edit icon 🥖 corresponding to the tenant you need to modify.

| M365 Manager Plus |                                    |                  |   |            |          |                 |                 | License Jobs 单   | TalkBack ? 😌     |
|-------------------|------------------------------------|------------------|---|------------|----------|-----------------|-----------------|------------------|------------------|
|                   | Reports                            | Management       |   | Delegation | Settings | Support         |                 |                  | O Tenant Setting |
| Configured Mice   | Configured Microsoft 365 Tenants 💿 |                  |   |            |          |                 |                 |                  |                  |
|                   |                                    |                  |   |            |          |                 |                 | + Add New Tenant | Manage License   |
| Actions           | Ter                                | nant Name        |   | Domains    |          | REST API Access | Service Account |                  | Status           |
| ₩ Ə 🖊 i           | ê & <b>E</b>                       | .onmicrosoft.con | n | 48 Domain  | 15       | Enabled         | onmicrose       | oft.com          | Success          |
|                   |                                    |                  |   |            |          |                 |                 |                  |                  |

4. Click the *f* icon adjacent to **Application Details/Service Account Details** to modify the corresponding values.

| nouny Application Details          |                      | - DBCK           |
|------------------------------------|----------------------|------------------|
| Application Details                |                      | How to Configure |
| * Application (Client) ID          |                      |                  |
| * Application Object ID            |                      |                  |
| Application Secret & Certificate ③ |                      |                  |
| * Application Secret Value         |                      |                  |
| * Application Certificate          | No file selected Bro | wwse 🕐           |
|                                    |                      | 0                |

- 5. Under Application Details, you can edit the values in the Application (Client) ID and Application Object ID fields.
  - You can find these in the application's **Overview** page in the Azure AD admin center.
- 6. Under Application Secret & Certificate, you can modify the Application Secret Value, upload the

Application Certificate, and update the Certificate Password.

7. Click **Update** once you have made the changes.

## Steps to configure an Azure application in M365 Manager Plus

1. Return to the M365 Manager Plus console where you have the **Configure Microsoft 365 Tenant** pop-up.

| details o                     | of an application with sufficient permissions. |
|-------------------------------|------------------------------------------------|
| Application Details           | How to Config                                  |
| * Tenant Name                 |                                                |
| * Application ID              |                                                |
| * Application Object ID       |                                                |
| Application Secret & Certific | cate 🕐                                         |
| * Application Secret Key      |                                                |
| * Application Certificate     | No file selected Browse ⑦                      |
|                               | 3                                              |
|                               | Upload PFX certificate(.pfx) file              |
|                               | Add Tenant Cancel                              |
|                               |                                                |

- 2. Enter your Tenant Name. For example, test.onmicrosoft.com.
- 3. Paste the Application ID and Application Object ID values copied in Step 34 into the respective fields.
- 4. For the **Application Secret Key**, paste the value copied in Step 32 from the Manual Microsoft 365 tenant configuration section.
- 5. Upload a PFX file of the certificate that has been uploaded in the Azure portal. Refer to Step 34 in the Steps to create an Azure AD application section.
- 6. Enter your certificate password.
- 7. If you have an SSL certificate, you can upload the same in the appropriate field.
- 8. Click Add Tenant.
- 9. You should now see that REST API access is enabled for the account you configured.

## Steps to configure a service account in M365 Manager Plus

- 1. Now the service account must be configured. To do this, click the **edit** option under the **Actions** column.
- 2. Click the edit icon found near Service Account Details.
- 3. Enter the credentials of the service account you need to configure in the respective fields.
- 4. Click **Update**, and close the pop-up window.

Note: If your service account is MFA-enabled, please check this section.

#### Steps to create a self-signed certificate

- 1. Run the following command in Windows PowerShell as an administrator: Set-ExecutionPolicy -ExecutionPolicy RemoteSigned -Force -Scope process
- 2. Go to the *<Installation Directory*>\*bin* folder and run the **Create-selfsignedcertificate.ps1** script as an administrator.
- 3. While running the script, you will be asked to add a common name for the certificate, start and end date (yyyy-MM-dd) for the certificate's validity, and a private key to protect it.
- 4. Once you enter the values, the script will create a PFX file (contains both public and private key) in the *bin* folder.
- 5. The PFX file needs to be uploaded in M365 Manager Plus, while the CER file should be uploaded in the Azure portal of your application.

## How to configure an MFA-enabled service account

If your service account is MFA-enabled, you need to use either the Conditional Access or Trusted IP feature in Microsoft 365 to bypass MFA. Once you have configured one of these features, proceed to configure the service account in M365 Manager Plus.

Note: To use Conditional Access or Trusted IPs, you need an Azure AD Premium P1 license.

#### **Steps to configure Trusted IPs**

- Log in to portal.azure.com using your Global Administrator credentials.
- Under Azure services, click Azure Active Directory.
- Choose **Security** from the left pane.
- Under the Manage category in the left pane, click MFA.
- Choose the Additional cloud-based MFA settings option.
- In the new window that opens, go to the **trusted ips** section.
- Select the Skip multi-factor authentication for requests from federated users on my intranet option.
- In the text box, enter the IP address of the machine in which you have installed M365 Manager Plus.
- Click Save.

#### **Steps to configure Conditional Access**

In this section, you will learn how to create a policy to enforce MFA and exclude M365 Manager Plus users so they do not have to undergo multiple authentication.

- Log in to portal.azure.com using your Global Administrator credentials.
- Under Azure services, click Azure Active Directory.
- Choose Security from the left pane.
- Under the *Protect* category in the left pane, click **Conditional Access.**
- Click New Policy.
- The drop-down list contains options to either **Create new policy** or **Create new policy from templates (preview)**. Click on **Create new policy** to continue.
- Provide a name for the policy.
- Under Assignments, choose Users or workload identities.
- Click the **Users and groups** option.
- Click the Exclude tab and select the Users and groups check box.
- Choose the M365 Manager Plus users for whom MFA should not be enforced.
- Click Select.
- Under the Access controls section, click Grant.
- Select the **Grant access** radio button and the **Require multi-factor authentication** check box.
- Click Select.
- Click Create.

# Appendix

## Minimum scope

The roles and permissions, or minimum scope, required by a service account configured for M365 Manager Plus are listed below.

Table 1: Roles and permissions required by the service account.

| Module                | Role Name                                  | Scope                                                 |
|-----------------------|--------------------------------------------|-------------------------------------------------------|
| Management            | User Administrator                         | Manage users, contacts and groups.                    |
|                       | Privileged Authentication<br>Administrator | Reset password, block or unblock administrators.      |
|                       | Privileged Role Admin                      | Manage role assignments in<br>Azure Active Directory. |
|                       | Exchange Administrator                     | Update mailbox properties                             |
|                       | Teams Service Admin                        | Manage Microsoft Teams                                |
| Reporting             | Global Reader                              | Get reports on all Microsoft 365 services             |
|                       | Security Reader                            | Get audit logs and mailbox reports.                   |
| Auditing and Alerting | Security Reader                            | Get audit logs and sign-in reports                    |
| Monitoring            | -                                          | -                                                     |
| Content Search        | -                                          | -                                                     |

#### Note:

- If an Azure AD application is not configured for M365 Manager Plus, the Service Admin role is required for the Monitoring feature.
- An Azure AD application needs to be configured for M365 Manager Plus in order to use the Content Search feature.
- If the Exchange Administrator role is not provided, add the service account to the role group with View-Only Audit Logs role. This role is required for audit and audit-based reports. To learn how to set up this account, click here.

The roles and permissions, or minimum scope, required by an Azure AD application configured for M365 Manager Plus are listed below.

Table 2: Roles and permissions required by the Azure AD application.

| Module     | API Name                 | Permission                                                         | Scope                                                                                                    |
|------------|--------------------------|--------------------------------------------------------------------|----------------------------------------------------------------------------------------------------|
| Management | Microsoft Graph          | User.ReadWrite.All                                                 | Create, modify, delete, or restore users.                                                                     |
|            |                          | Group.ReadWrite.All                                                | Create, modify, delete, or restore<br>groups. Add or remove group<br>members and owners.                      |
|            |                          | AdminsitrativeUnit.<br>ReadWrite.All                               | Add members to administrative units.                                                                          |
|            |                          | RoleManagement.<br>ReadWrite.Directory                             | Add directory roles to users.                                                                                 |
|            | SharePoint               | Sites.FullControl.All                                              | Allow the app to read, create, update,<br>and delete document libraries and<br>lists in all site collections. |
| Reporting  | Microsoft Graph          | User.Read.All                                                      | Get user and group member reports.                                                                            |
|            |                          | Group.Read.All                                                     | Group reports.                                                                                                |
|            |                          | Contacts.Read                                                      | Get contact reports.                                                                                          |
|            |                          | Files.Read.All                                                     | Get OneDrive for Business reports.                                                                            |
|            |                          | Reports.Read.All                                                   | Get usage reports.                                                                                            |
|            |                          | Organization.Read.All                                              | Get license detail reports.                                                                                   |
|            |                          | AuditLog.Read.All                                                  | Get audit log-based reports.                                                                                  |
|            |                          | ChannelMember.<br>Read.All<br>(not available in<br>Chinese tenant) | Get Microsoft Teams channel<br>members report.                                                                |
|            |                          | Application.Read.All                                               | Get Azure AD application details.                                                                             |
|            |                          | Sites.Read.All                                                     | Get SharePoint sites details.                                                                                 |
|            |                          | Policy.Read.All                                                    | Configure conditional access policies details.                                                                |
|            |                          | Calendars.Read                                                     | Get users' calendar details.                                                                                  |
|            | SharePoint               | Sites.Read.All                                                     | Allow the app to read documents and list items in all site collections.                                       |
|            | Office 365<br>Management | ActivityFeed.Read                                                  | Read the audit data for organization.                                                                         |

| Auditing and<br>Alerting | Office 365<br>Management      | ActivityFeed.Read             | Get audit reports and alerts.                               |
|--------------------------|-------------------------------|-------------------------------|-------------------------------------------------------------|
| Monitoring               | Microsoft Graph               | ServiceHealth.Read.All        | Get health and performance reports.                         |
| Content Search           | Microsoft Graph               | Mail.Read                     | Get content search reports.                                 |
| Configuration            | Microsoft Graph               | Application.<br>ReadWrite.All | Modify the application details.                             |
| Backup                   | Office 365<br>Exchange Online | full_access_as_app            | Use Exchange Web Services to back up and restore mailboxes. |

#### **Our Products**

AD360 | Log360 | ADManager Plus | ADAudit Plus | ADSelfService Plus Exchange Reporter Plus | RecoveryManager Plus

## About M365 Manager Plus

ManageEngine M365 Manager Plus is a web-based, one-stop solution for Microsoft 365 management, auditing and reporting that helps simplify management, ensure security and compliance and gain valuable insights on all the different components of Microsoft 365. It eliminates the need for writing complex PowerShell scripts and reduces costs associated with administering Microsoft 365.

For more information about M365 Manager Plus, visit

manageengine.com/microsoft-365-management-reporting/.

\$ Get Quote

**±** Download